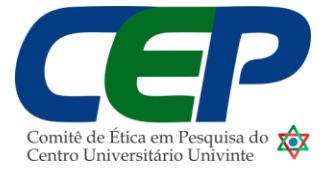

## MANUAL DE CADASTRO PARA NOVOS PESQUISADORES PLATAFORMA BRASIL

O Comitê de Ética em Pesquisa em Seres Humanos do Centro Universitário Univinte – UNIVINTE, registrado sob o número 303, disponibiliza o manual contendo as orientações para o cadastro de novos pesquisadores na Plataforma Brasil.

LINK de acesso à Plataforma Brasil: https://plataformabrasil.saude.gov.br/login.jsf

O novo pesquisador, antes de iniciar o processo de inserção de seus dados deverá ter em mãos:

- Documento com foto digitalizado;
- Foto de identificação;
- Currículo Lattes em PDF.

Cabe ressaltar que a Plataforma Brasil apenas aceita documentos nomeados em acentuação, "ç" ou pontuação que não seja "\_". Qualquer item diferente ao exposto irá gerar e erro e o sistema não carregará o documento solicitado. O mesmo vale para a inserção de materiais para submissão de protocolos de pesquisa para análise ética. Por exemplo, documentos intitulados "CURRÍCULO LATTES" irá gerar erro, devendo ser nomeado como "CURRICULOLATTES" ou CURRICULO\_LATTES".

Ao ter em mãos os documentos necessários, basta clicar no link disposto anteriormente e clicar em "Cadastre-se", conforme imagem a seguir:

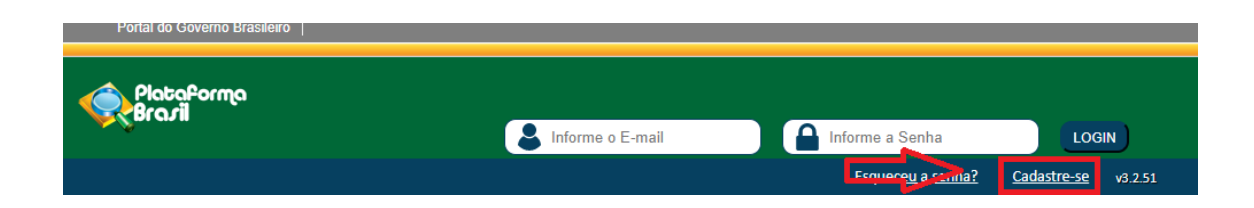

A próxima página alerta que, para iniciar o cadastro é necessário conter os documentos já especificados neste manual. Assim, leia com atenção e clique em "Avançar".

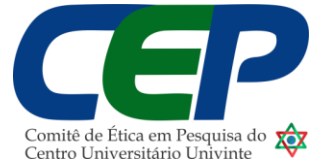

| ê está em: Público > Cadast                                                            | ro na Plataforma Brasil                                                                                           |                                                                                                    |                                                                                                    |                                              |
|----------------------------------------------------------------------------------------|----------------------------------------------------------------------------------------------------|----------------------------------------------------------------------------------------------------|----------------------------------------------------------------------------------------------------|----------------------------------------------|
| CADASTRO NA PLATAFOI                                                                   | RMA BRASIL                                                                                                    |                                                                                                    |                                                                                                    |                                              |
| Prezado Pesquisador,                                                                   |                                                                                                    |                                                                                                    |                                                                                                    |                                              |
| Para ter acesso às funcior                                                             | alidades da Plataforma Brasil é ne                                                                                | ecessário possuir um login (e-mail) e senha de                                                                                           | acesso ao sistema.                                                                                    |                                              |
| Para efetuar o cadastro é<br>PDF' com resolução de 1000<br>do cadastro. Também será ne | necessário ter uma cópia digitaliza<br>DPI 2000PI). As imagens digitaliza<br>cessário o envio do seu currículo vi | da de um documento de identidade com foto<br>das deverão ser anexadas quando da realiza<br>itae em formato doc, docx, odt e pdf - 2mb má | para ser submetido ao sistema (recomenda-se<br>"ão do cadastro. O não envio do documento pr<br>iximo. | o formato 'JPG' ou<br>ovoca a não efetivação |
| Nota                                                                                   |                                                                                                    |                                                                                                    |                                                                                                    |                                              |
| A Plataforma Brasil teve s                                                             | ua implantação iniciada em setemb                                                                                 | pro de 2011.                                                                                                    |                                                                                                    |                                              |
| Caso ao realizar o seu ca<br>informações. Para concluir o c                            | lastro, sua instituição não esteja di<br>adastro selecione a opção " <mark>não</mark> " r                         | isponível na relação cadastrada no sistema, e<br>na pergunta "Deseja se vincular a alguma Ir                                             | ntre em contato com o CEP de sua unidade pa<br>Istituição de pesquisa?".                              | ira obter maiores                            |
| Obrigado,                                                                              |                                                                                                    |                                                                                                    |                                                                                                    |                                              |
| Equipe Plataforma Brasil.                                                              |                                                                                                    |                                                                                                    |                                                                                                    |                                              |
| Voltar                                                                                 |                                                                                                    |                                                                                                    |                                                                                                    | Avançar                                      |
|                                                                                        |                                                                                                    |                                                                                                    |                                                                                                    |                                              |

Na próxima etapa, número 2, você irá cadastrar os seus dados pessoais e complementares, conforme imagem:

| ocê está em: Público > Cadastro na Plataf | orma Brasil                 |         |
|-------------------------------------------|-----------------------------|---------|
| CADASTRO NA PLATAFORMA BRA                | JIL                         |         |
| CADA STRAR DADOS                          |                             |         |
| * Nacionalidade:                          |                             |         |
| Selecione                                 | ✓                           |         |
| * CPF:                                    | * Descrição do Documento: 🕕 |         |
|                                           |                             |         |
|                                           |                             |         |
| DADOS COMPLEMENTARES                      |                             |         |
| * Maior Título Acadêmico:                 |                             |         |
| Selecione                                 | ~                           |         |
| * Especialização Acadêmica:               | * Outros:                   |         |
| Selecione                                 | ~                           |         |
|                                           |                             |         |
| Curriculo Lattes:                         |                             |         |
| ov: http://attag.appg.br/5000245265770/   | 194                         |         |
| ол. нир.///ацеэ.спрц.р//3900343203/194    | <u>22</u> 7                 |         |
|                                           |                             |         |
| Voltar                                    | ● (2) ● ●                   | Avançar |

A especialização acadêmica não contempla todas as áreas, então, você deve clicar em "outros" e escrever a sua formação acadêmica (Graduação).

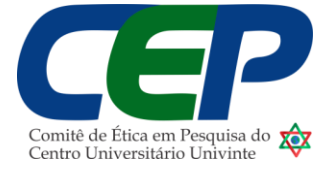

A etapa 3 de cadastro é a complementação dos dados, onde você irá inserir o seu sexo, número de outro documento e órgão emissor, data de nascimento e raça/cor. Ainda, deverá inserir os dados referentes ao seu endereço e, por fim, deverá incluir os anexos (documentos especificados no início deste manual).

A etapa 4 você deverá realizar o vínculo com a Instituição, clicando em "buscar instituição" e, depois, "adicionar". A busca deve ser feita pelo nome da Instituição ou seu CNPJ. Ao realizar o vínculo, basta clicar em concluir.

Neste momento, você irá receber um e-mail de confirmação de seu cadastro. E, ao acessar o ambiente de PESQUISADOR já poderá iniciar uma nova submissão.

Atenciosamente

Comitê de Ética em Pesquisa em Seres Humanos do Centro Universitário Univinte CEP/UNIVINTE